| FLOW MANAGER: CLINIC LOCATION EXCEPTION CHANGES                                                                                                    |                                                                                                    |  |  |  |  |  |
|----------------------------------------------------------------------------------------------------|----------------------------------------------------------------------------------------------------|--|--|--|--|--|
| When there is an exception to a Clin<br>certain days of the week, certain we<br>these are made within the <b>Clinic M</b> e                                                                                          | nic Waiting Room's Location, meaning the location is different on<br>eeks of the month or indeed just for a certain date range, then<br><b>oves</b> area of the <b>Administration</b> tab.                                                                                                    |  |  |  |  |  |
| If you need to make Permanent cha<br>use the <b>Permanent Clinic Location</b>                                                                                                    | anges (i.e. the usual Waiting Room Location of the Clinic, please<br><b>Changes</b> reference guide.                                                                                                    |  |  |  |  |  |
| Click on the <b>Administration</b> tab<br>at the top of the screen                                                                                                    | The Administration menus display:                                                                                                    |  |  |  |  |  |
| Intouch         Flow Manager           Dashboard         Activity Manager         Clinician         Administration           Location         Specialty           Main Outpatients         Click to change Specialty | Image: Dashboard       Activity Manager       Clinician       Administration         Admin Menu       Admin - Royal Sussex County Hospital                                                                                                    |  |  |  |  |  |
|                                                                                                    | User Access<br>Locations<br>Clinic Groups<br>Manage Clinics<br>Clinic Moves<br>Kiosk Areas                                                                                                    |  |  |  |  |  |
| Click the <b>Clinic Moves</b> menu                                                                                                    | The Clinic Moves page displays:<br>intouch Flow Manager<br>Dashboard Activity Manager Clinic Administration<br>Admin Menu<br>User Access<br>Locations<br>Clinic Croups<br>Manage Clinics<br>Clinic Moves<br>Kiosk Areas<br>Activitive                                                                                                    |  |  |  |  |  |
| Click Add New Clinic Move,<br>unless there is already an existing<br>Clinic Move record for that clinic<br>that needs amending – In which<br>case, click the edit icon of the<br>row you need to change              | The Clinic Move window opens:     Image: Clinic Move     Image: Clinic Move |  |  |  |  |  |

| FLOW MANAGER: CLIN                                                                                                    | NIC LOCATION EXCEPTION CHANGES continued                                                                                                    |
|----------------------------------------------------------------------------------------------------|----------------------------------------------------------------------------------------------------|
| Select the appropriate Site                                                                                                    | The radio button is selected to the required Hospital site.                                                                                                    |
| Select the CareFlow Session<br>Template Short Name from the<br><b>Clinic Code</b> field                                                                                                    | ClinicMove ×<br>ClinicMove<br>Site  Royal Sussex County Hospital<br>Clinic Code RSCHLUES<br>Location<br>Area<br>Room<br>Room<br>V 0<br>Area<br>ClinicMove<br>Room<br>V 0<br>ClinicMove<br>ClinicMove<br>ClinicMove<br>ClinicMove<br>RSCHLUES<br>ClinicMove<br>ClinicMove<br>RSCHLUES<br>ClinicMove<br>ClinicMove<br>RSCHLUES<br>ClinicMove<br>ClinicMove<br>RSCHLUES<br>ClinicMove<br>ClinicMove<br>RSCHLUES<br>ClinicMove<br>ClinicMove<br>ClinicMove<br>RSCHLUES<br>ClinicMove<br>ClinicMove<br>RSCHLUES<br>ClinicMove<br>ClinicMove<br>RSCHLUES<br>ClinicMove<br>ClinicMove<br>ClinicMove<br>RSCHLUES<br>ClinicMove<br>ClinicMove<br>RSCHLUES<br>ClinicMove<br>ClinicMove<br>ClinicMove<br>ClinicMove<br>RSCHLUES<br>ClinicMove<br>ClinicMove |
| Select the <b>Location</b> , <b>Area</b> and<br><b>Room</b> for the exception waiting<br>room location – Remember this<br>is not for the appointment room,<br>so Area and Room should always<br>match | ClinicMove         Site         Royal Sussex County Hospital         Clinic Code         RSCHLUES         Location         Main Outpatients         Area         South Downs Waiting Area         Room         South Downs Waiting Area         Comments         Is Active         If it is useful to add Comments on why this is being changed, do so.                                                                                                    |
| At this point you now have the abil<br><b>Weekly day</b> , a specific <b>Monthly da</b>                                                                                                    | ity to set the frequency of the clinic in one of 3 ways: a specific<br><b>y</b> OR a specified <b>Date Range</b> .                                                                                                    |

### Weekly Day Settings

| Click the <b>Weekly</b> tickbox                                | The Week Day and Start/End Time fields become active |   |  |  |
|----------------------------------------------------------------|------------------------------------------------------|---|--|--|
|                                                                | 🖉 Weekly                                             |   |  |  |
|                                                                | Week Day    Start Time                               | 0 |  |  |
|                                                                | End Time                                             | 0 |  |  |
|                                                                |                                                      |   |  |  |
| Select the correct day of the week for this exception to occur | ✓ Weekly                                             |   |  |  |
| times of that day                                              | Week Day Wednesday   Start Time 07:30                | ] |  |  |
|                                                                | End Time 13:00                                       |   |  |  |
|                                                                |                                                      |   |  |  |
| Click the <b>Add</b> button to save this exception             |                                                      |   |  |  |

# FLOW MANAGER: CLINIC LOCATION EXCEPTION CHANGES continued

### Monthly Day Settings

| Click the <b>Monthly</b> tickbox                                        | The Monthly Interval, Day and Start/End Time fields become active                                                      |  |  |  |  |
|-------------------------------------------------------------------------|----------------------------------------------------------------------------------------------------|--|--|--|--|
|                                                                         | ✓ Monthly       Interval       ▼       Day       ▼       Start Time       ©       End Time                             |  |  |  |  |
| Select the correct interval of the month for this exception to occur on | The Interval options appear for each week of the month (Last counts as either Fourth or Fifth, dependent on the month) |  |  |  |  |
|                                                                         | Monthly<br>Interval Last V Day V Start Time (G)                                                                        |  |  |  |  |
|                                                                         | First End Time ()                                                                                                    |  |  |  |  |
|                                                                         | Betw<br>Third<br>Start Tin Fourth<br>Last                                                                              |  |  |  |  |
| Select the specified day's start<br>and end times for the selected      | The options are now set:                                                                                               |  |  |  |  |
| Interval                                                                | Interval     Fourth     Thursday     Start Time     08:00                                                              |  |  |  |  |
|                                                                         | End Time 18:00 ()                                                                                                    |  |  |  |  |
| Click the <b>Add</b> button to save this exception                      |                                                                                                    |  |  |  |  |

#### **Specific Date Range Settings**

| Click the <b>Between</b> tickbox                                                           | The Date and Time Range fields become active          Between         Start Time    End Time          Image: Comparison of the start Time                                                                                                    |
|--------------------------------------------------------------------------------------------|----------------------------------------------------------------------------------------------------|
| Select the correct start and end<br>dates and times, using the<br>calendar and clock icons | The options are now set:          Between         Start Time       20/03/2023 08:00         Image: Contract of the set of the set of the |

## FLOW MANAGER: CLINIC LOCATION EXCEPTION CHANGES

Click the **Add** button to save this exception

| Once you h<br>Flow Mana<br>on whethe                                      | nave added a <b>Weekl</b><br>ger, each one will d<br>r this is an ongoing o                | <b>y day</b> , a specific <b>Mo</b><br>isplay onscreen and<br>exception or a temp                        | <b>nthly day</b> OF<br>can be edite<br>orary one. | R a specified <b>D</b><br>d or deleted i          | Date Ran<br>in the fut            | <b>ge</b> exception to<br>ture depending         |
|---------------------------------------------------------------------------|--------------------------------------------------------------------------------------------|----------------------------------------------------------------------------------------------------|---------------------------------------------------|---------------------------------------------------|-----------------------------------|--------------------------------------------------|
| Admin - Royal Suss                                                        | sex County Hospital                                                                        |                                                                                                    |                                                   |                                                   |                                   | Clinic Moves                                     |
| Clinic                                                                    | Original Location                                                                          | New Location                                                                                             | Start Time                                        | End Time                                          | Interval                          | Day Is Active                                    |
| RSCHLUES                                                                  | Royal Sussex County Hospital<br>Main Outpatients<br>Town Waiting Area<br>Town Waiting Area | Royal Sussex County Hospital<br>Main Outpatients<br>South Downs Waiting Area<br>South Downs Waiting Area | 20 Mar 2023 08:00                                 | 31 Mar 2023 18:00                                 |                                   | <b>2</b> 🗎                                       |
| Repeat any<br>required.<br>It <b>is</b> possib<br>Ranges for<br>required. | v of the exception ty<br>le to add different it<br>the same CareFlow                       | pes using the instru<br>erations for differer<br>Session Template S                                      | ctions above<br>It Weekly Da<br>nort Name, it     | until you hav<br>ys, Monthly E<br>f there are a s | e entere<br>Days or sj<br>equence | d all that are<br>pecified Date<br>of exceptions |
| Click on the top of the                                                   | e <b>Dashboard</b> tab at<br>screen                                                        | the You are now b                                                                                        | ack to your a                                     | appointments                                      | listing:                          |                                                  |
|                                                                           |                                                                                            |                                                                                                    | h   Flow                                          | Manage                                            | r                                 |                                                  |
| intou                                                                     | ch   Flow Man                                                                              | age Dashboard Activity                                                                                   | Manager Clinician                                 | Administration                                    |                                   |                                                  |
| Dashboard Acti                                                            | vity Manager Clinician Administra                                                          | Loc                                                                                                    | ation                                             | Specia                                            | lty                               | Status                                           |
| Admin Menu                                                                | Admin - Royal Sussex                                                                       | Coun Main Outpatients                                                                                    | •                                                 | Click to change Sp                                | ecialties 🔻                       | Expected Arrived                                 |
| User Access                                                               |                                                                                            | Clin                                                                                                    | ician                                             | Clinic                                            | с                                 | 🚽 🗆 NA 🗆 Completed 🗹                             |
|                                                                           |                                                                                            | Click to change Clin                                                                                     | cian 🔻                                            | Click to change Cli                               | nics 🔻                            | ● All ○ Morning ○                                |
|                                                                           |                                                                                            |                                                                                                    |                                                   |                                                   |                                   | Patient Nar                                      |
|                                                                           |                                                                                            | 2                                                                                                    | <b>ക</b> ക                                        |                                                   | 2                                 |                                                  |